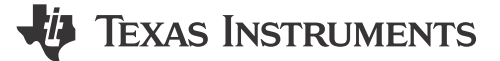

#### Nikhil Dasan, J Keerthy, Brijesh Jadav

摘要

环视应用涉及多个并行运行的内核。MCU R5F 从引导器件开始,A72 触发 vision apps 应用,R5F 启动摄像机和显示器。使用带有 vision\_apps 的默认 Linux SDK 时,实现环视所需的时间约为 25 秒,如 图 1-1 所示。本应用手册重点介绍如何优化时间,以在大约 2.6 秒内完成第一帧环视显示。

备注

本文档以 SDK 08.06.00.12 为基础,并在 J721E EVM 上进行了测试。

| 内 | 容 |
|---|---|
|   |   |

| 1 | 简介                                         | 2              |
|---|--------------------------------------------|----------------|
| 2 | 优化方法                                       | 5              |
|   | 2.1 引导加载程序从 OSPI 引导介质切换到 SBL               | 5              |
|   | 2.2 Linux 器件树优化                            | 5              |
|   | 2.3 文件系统切换到超小型 rootfs                      | 5              |
|   | 2.4 Vision apps 框架优化                       | 5              |
|   | 2.5 成像框架优化                                 | 5              |
|   | 2.6 Vision apps SRV 应用重新设计                 | 6              |
| 3 | 详细设计过程                                     | 6              |
|   | 3.1 Linux 集成 (PSDKLA)                      | 6              |
|   | 3.2 成像集成 (PSDKRA)                          | 6              |
|   | 3.3 Vision apps 集成 (PSDKRA)                | 7              |
|   | 3.4 PDK 实现 (PSDKRA)                        | 7              |
|   | 3.5 将二进制文件刷写到 OSPI                         | <mark>8</mark> |
|   | 3.6 在 SD 卡上使用超小型 rootfs 安装 vision apps 的步骤 | 8              |
|   | 3.7 将测试数据复制到 SD 卡(仅限一次)                    | <mark>8</mark> |
|   | 3.8 init 脚本                                | 9              |
|   | 3.9 将文件系统从 SD 移动到 eMMC                     | 9              |
| 4 | 日志                                         | 10             |
| 5 | 总结                                         | 11             |
| 6 | 参考资料                                       | 11             |
| E | 为标                                         |                |
| n |                                            |                |

所有商标均为其各自所有者的财产。

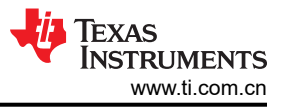

# 1 简介

s 环视应用会显示四图像传感器 3D 环视图像。这四个摄像机采集由片上 ISP 处理的原始图像。将四张图像提供给 GPU 以执行 3D 环视渲染。此图像将提供给 DSS 以在屏幕上显示。

环视应用包含两个单独的图表。第一个图表仅用于生成包含 SRV 碗映射的 GPU LUT。此图表仅在给定应用中执行一次;但是,如果 GPU LUT 需要根据场景进行更改,则可以运行多次。第二个图表包含完整的 GPU SRV,使用采集节点采集,将原始输出提供给 VISS 和 AEWB 节点以执行图像处理。然后将 VISS 的输出提供给 GPU 以执行 SRV 图像的渲染。最后,将此输出图像提供给在屏幕上显示的显示节点。图 1-1 展示了 SRV 应用的详细方框图。

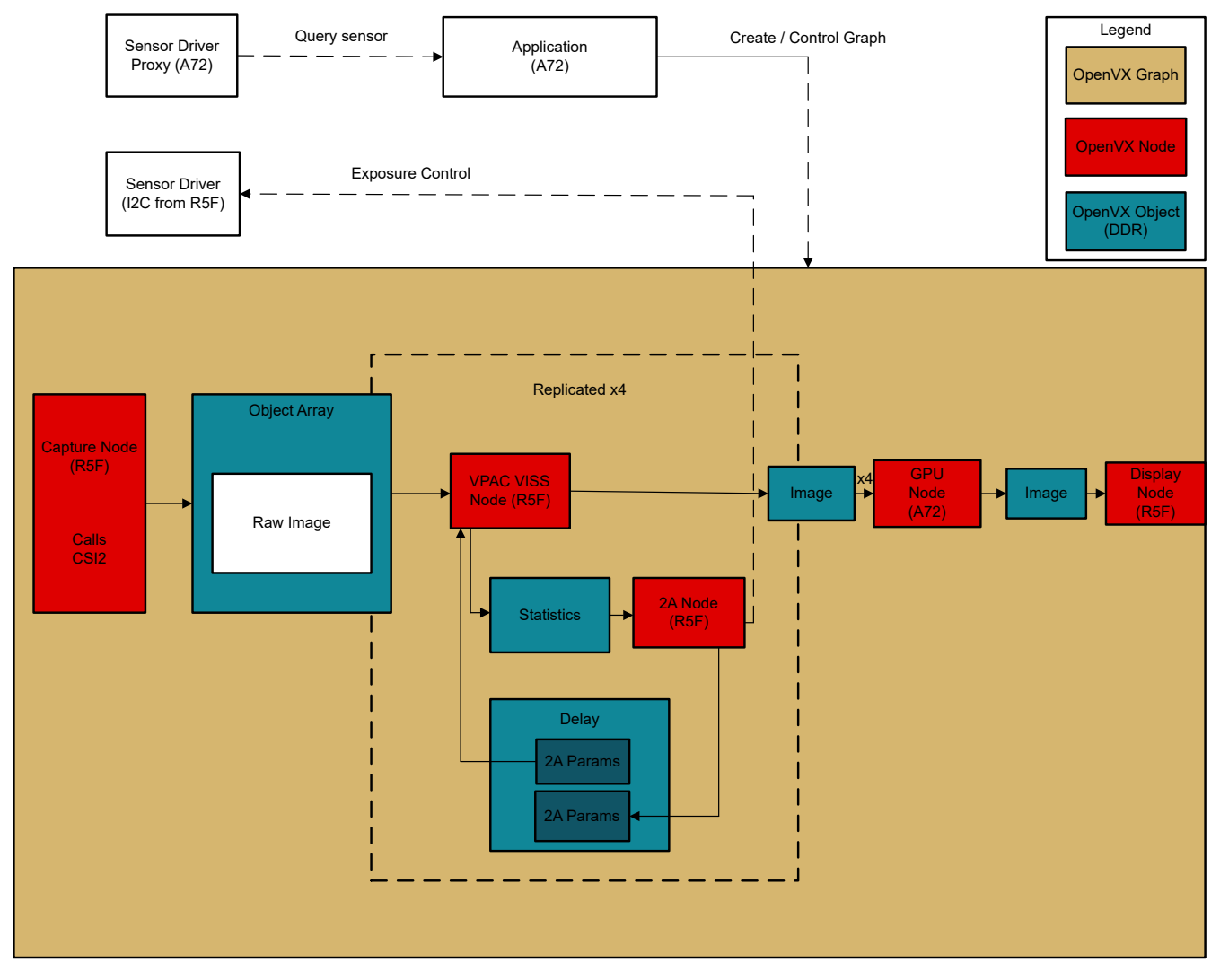

图 1-1. 环视方框图

在当前流程中,使用 MMCSD 作为引导介质运行此 SRV 演示所需的时间约为 20 秒。详细计时示意图如 图 1-2 所示

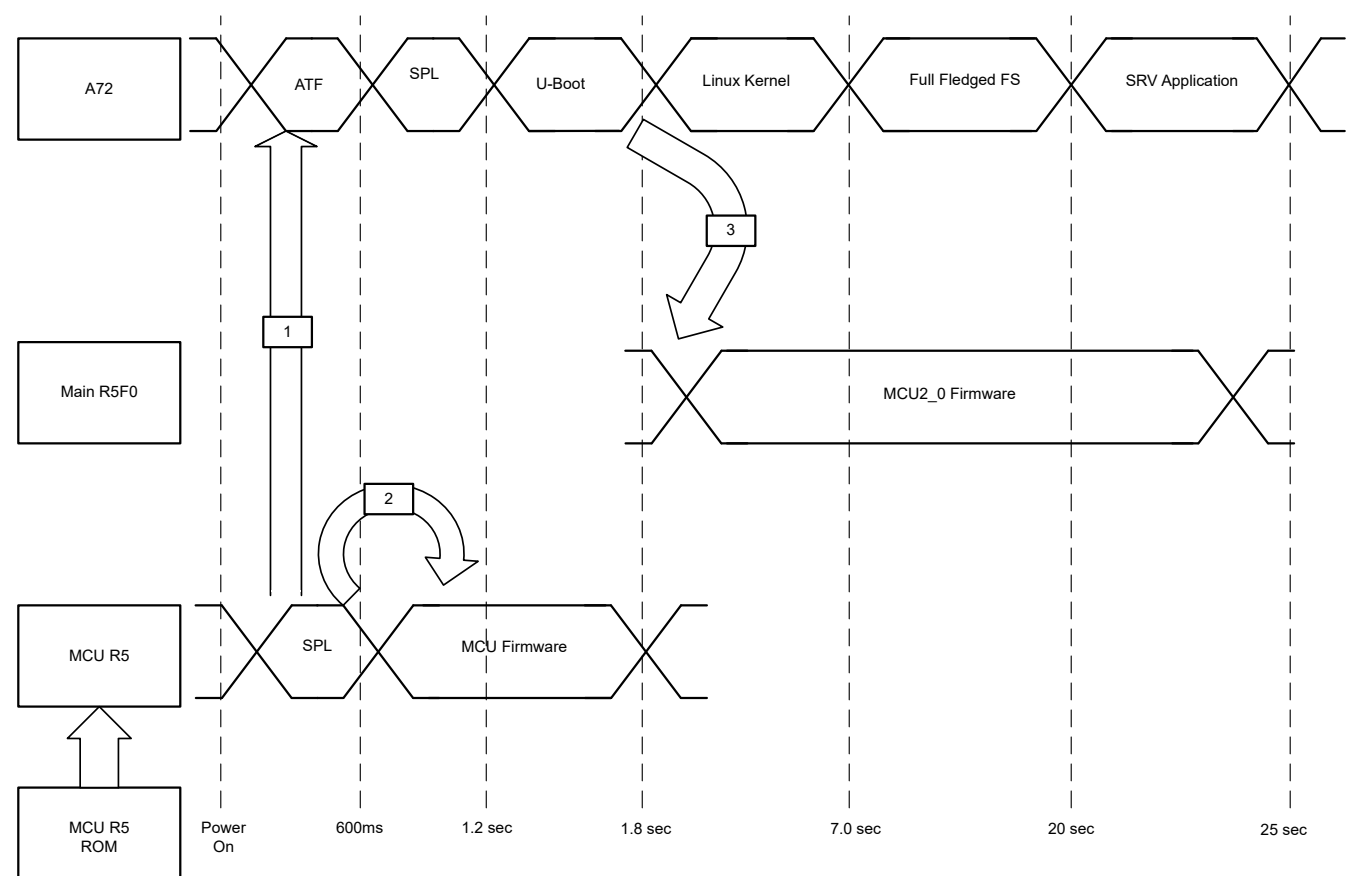

# 图 1-2. SRV 应用的默认计时示意图

此应用手册介绍了引导每个阶段的有条不紊的优化:

- 引导加载程序从 OSPI 引导介质切换到 SBL。
- Linux 器件树优化
- 文件系统切换到超小型 rootfs
- Vision\_apps 框架优化
- 成像(传感器驱动程序)框架优化
- Vision\_apps 应用重新设计

后续几节将详细说明其中的每个阶段。

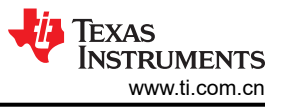

如此一来,最终会在开机后的大约三秒内实现环视演示。图 1-3 展示了详细的计时示意图。

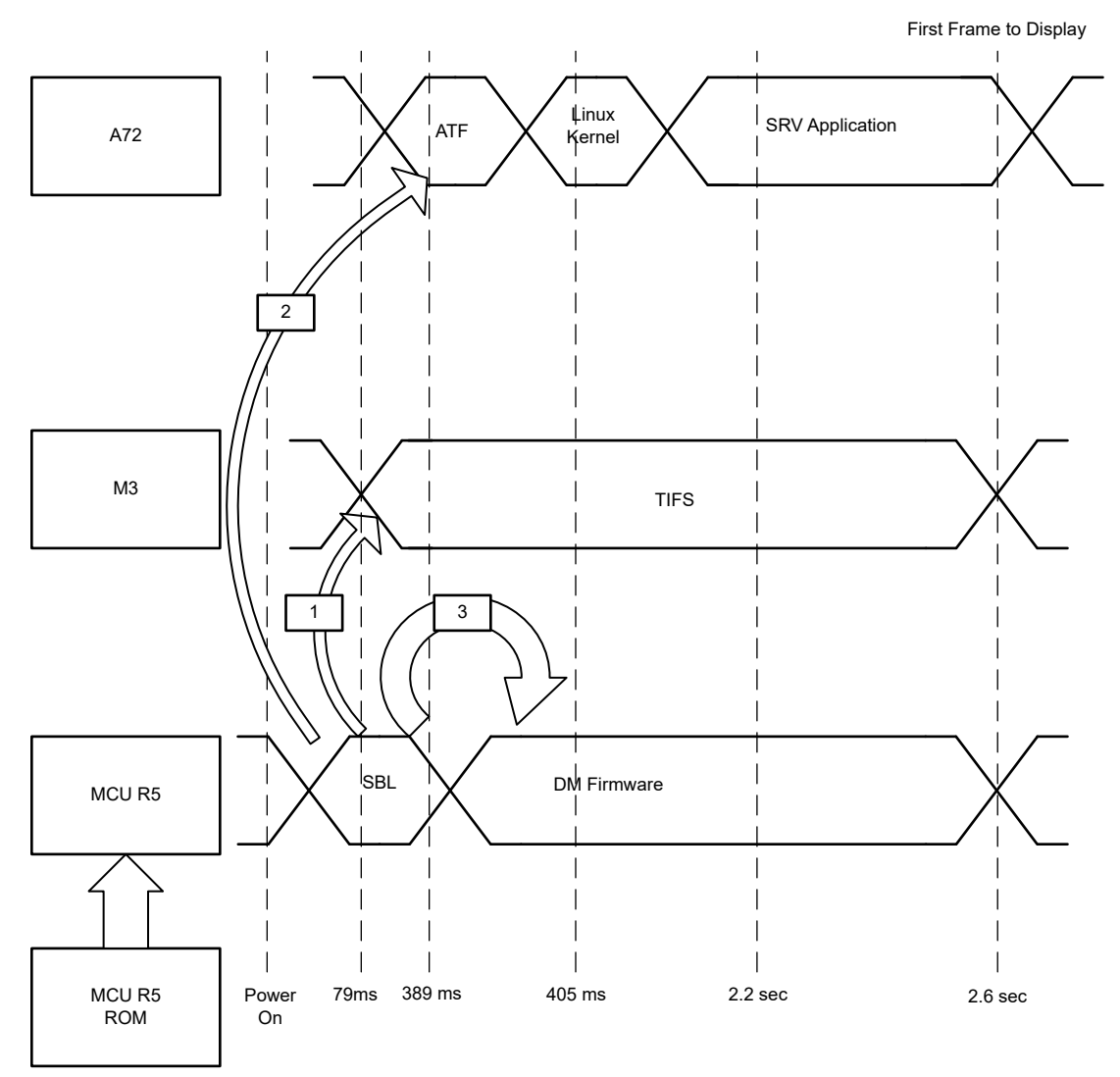

图 1-3. SRV 应用优化计时示意图

# 2 优化方法

# 2.1 引导加载程序从 OSPI 引导介质切换到 SBL

在基于 SPL 的引导流中, MCU2\_0 固件加载仅在 U-Boot 阶段发生。这意味着加载固件可能需要大约 1.8 秒。 另一方面,使用基于 SBL 的引导流,支持从 SBL 加载固件。这意味着固件加载最早开始于 100ms。 选择 OSPI 作为引导介质可进一步加快针对 MMCSD 引导介质的引导速度。

# 使用上述路径和选择的优化后,节省了约 1.5 秒。

# **2.2 Linux** 器件树优化

Linux 优化中涉及的主要更改如下所述:

- 将 loglevel=0 参数添加到 bootargs,以阻止所有内核打印
- 禁用 SRV 不需要的所有设备树节点
- C6x 和 C7x 不用于 SRV,因此禁用对它们的探测
- SRV 不需要的 USB、PCIe、UART、SPI、串行器等。
- 将文件系统从 MMC-SD 切换到 eMMC
- MMC-SD 探测额外增加了一秒,因此在文件系统切换到 eMMC 后,可以在最后一步禁用此功能

## 上述优化将到达文件系统的时间缩短了六至七秒。

### 2.3 文件系统切换到超小型 rootfs

从完备的 arago 文件系统切换到超小型 rootfs。超小型 rootfs 是一个裸最小文件系统,不包含多个使 vision\_apps 框架和图形模块正常工作所必需的库。这可以避免所有不必要的文件系统服务初始化,从而优化文件系统加载时间。

发布此内容,将/lib 和/usr/lib 内容从完备的 FS 复制到超小型 rootfs 中的相应文件夹,然后将上述准备好的 SD 卡 rootfs 复制到 eMMC。

修改执行以下操作的 Init 脚本:

- 劫持 init 脚本而不是一直引导,以便为 SRV 执行最少的任务
- 安装所有必要的文件系统文件夹。
- 导出相关路径。
- 插入 virtio\_rpmsg\_bus、ti\_k3\_r5\_remoteproc(R5F 驱动程序)、pvrsrvkm(图形驱动程序)模块。
- 运行 SRV 应用

### 通过上述优化,到达 linux 提示符的时间又缩短了九至十秒。

## 2.4 Vision\_apps 框架优化

SRV 应用是基于 vision\_apps 的演示,因此对 vision\_apps 框架进行的优化很少,可以加快演示的执行速度。

优化如下:

- 从构建和 IPC 中移除 C6x 和 C7x 内核。
- 用于选择摄像机的硬编码参数。
- 重新构建 MCU2\_0 应用,以便在其他任务之前执行所有 SRV 和附属任务。
- 移除 SRV 对 C6x 和 C7x 的附属关系。
- 拆分 ISS 传感器初始化,以便摄像机传感器初始化独立于 vison\_apps IPC 启动。

## 2.5 成像框架优化

成像框架涉及配置四个传感器和 UB953 - UB960 串行器。因此,对成像框架的优化很少,可保持传感器和 SER-DES 的配置。

优化如下:

- 设置 I2C 广播标志,以便通过 I2C 并行初始化所有四个摄像机。
- 优化摄像机传感器寄存器编程的延迟。
- 优化 UB960 和 UB953 初始化延迟中的延迟。
- 对 ISSSensor\_init 函数进行参数化,以支持独立于 vision\_apps IP 的摄像机初始化。

## 上述优化将摄像机初始化时间从三秒缩短到 600-700 毫秒。

# 2.6 Vision\_apps SRV 应用重新设计

应用本身经过重新设计以加快执行速度,如下所述:

- 将摄像机初始化代码移至 MCU2 0 固件。
- 上述设计更改确保摄像机初始化发生在 MCU2\_0 开始运行后,而不是 SRV 应用启动时。

这样可确保当 A72 引导 Linux 并加载文件系统时,摄像机初始化所需的 600 毫秒能并行进行。

## 最终在开机后的大约三秒内实现环视演示。

# 3 详细设计过程

在继续进行补丁集成之前,请按照 Vision-apps 用户指南中的指令为 J721E EVM 设置和构建 Linux 和 RTOS SDK。

# 3.1 Linux 集成 (PSDKLA)

下载附件 tar 包到: \$PSDK\_Linux/board-support/linux-5.10.162+gitAUTOINC+76b3e88d56-g76b3e88d56.

0001-vision\_apps-Integrated.patch

0002-linux-optimization.patch

```
cd $PSDKLA_PATH/board-support/linux-5.10.162+gitAUTOINC+76b3e88d56-g76b3e88d56
git apply 0001-vision_apps-Integrated.patch
git apply 0002-linux-optimization.patch
cd ..
make linux
```

# 3.2 成像集成 (PSDKRA)

```
cd $PSDKRA_PATH/imaging
git init
git add .
git commit -m "Initial commit"
```

下载附件 tar 包到: \$PSDKRA\_PATH/imaging

8\_6\_srv\_Imaging.patch

```
git apply 8_6_srv_Imaging.patch
cd ../vision_apps
make imaging
```

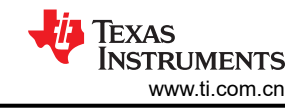

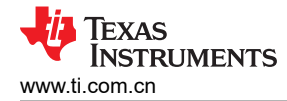

# 3.3 Vision\_apps 集成 (PSDKRA)

```
cd $PSDKRA_PATH/vision_apps
git init
git add .
git commit -m "Initial commit"
```

下载附件补丁到: **\$PSDKRA\_PATH**/vision\_apps:

#### 8\_6\_SRV\_vision\_apps.patch

git apply **8\_6\_SRV\_vision\_apps.patch** make sdk

### 3.4 PDK 实现 (PSDKRA)

```
cd $PSDK_RTOS_PATH/pdk_jacinto_08_06_00_31
git init
git add .
git commit -m "Initial commit"
```

### 3.4.1 针对 OSPI 引导模式构建 R5 SBL

```
cd $PSDK_RTOS_PATH/pdk_jacinto_08_06_00_31/packages/ti/build
make ipc_echo_testb_freertos
make sbl_ospi_img_hlos
```

#### 此处生成图像:

\$PSDK\_RTOS\_PATH/pdk\_jacinto\_08\_06\_00\_31/packages/ti/boot/sbl/binary/j721e\_evm/ospi/bin/ sbl\_ospi\_img\_hlos\_mcu1\_0\_release.tiimage

### 3.4.2 构建 combined\_appImage

 替换 \$PSDK\_RTOS\_PATH/pdk\_jacinto\_08\_06\_00\_31/packages/ti/boot/sbl/tools/combined\_appimage/ config.mk 中的以下文件 "config.mk"

#### config.mk

- 2. 打开上述文件并编辑路径:
  - a. HLOS BIN PATH
  - b. DTB IMG
  - c. VISION\_APPS\_FW\_PATH
  - d. KERNEL\_IMG
- 3. 使用以下命令构建组合的 appImage:

\$PSDK\_RTOS\_PATH/pdk\_jacinto\_08\_06\_00\_31/packages/ti/boot/sbl/tools/combined\_appimage make clean make BOARD=j721e\_evm HLOS\_BOOT=optimized

4. 二进制文件生成路径为:\$PSDK\_RTOS\_PATH/pdk\_jacinto\_08\_06\_00\_31/packages/ti/boot/sbl/tools/ combined\_appimage/bin/j721e\_evm

### 3.4.3 复制 TIFS 和 phy 调优参数

- 1. 从 \$PSDKRA\_PATH/pdk\_jacinto\_08\_06\_00\_31/packages/ti/drv/sciclient/soc/V1/tifs.bin 选择预构建的 tifs.bin。
- 2. 选择附件 nor\_spi\_patterns.bin:
  - a. nor\_spi\_patterns.bin

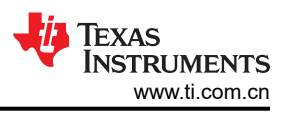

# 3.5 将二进制文件刷写到 OSPI

如 TDA4 刷写技术中所述,有多种方法可以将二进制文件刷写到 OSPI 闪存。本应用手册使用 u-boot 将图像复制 到 OSPI 闪存上。

- 1. 将四个图像复制到 SD 卡引导分区:
  - a. combined\_opt.appimage
  - b. tifs.bin
  - c. sbl\_ospi\_img\_hlos\_mcu1\_0\_release.tiimage
  - d. Nor\_spi\_pattern.bin
- 2. 使用以下命令刷写到 OSPI:

```
sf probe
sf erase 0x0 0x4000000
fatload mmc 1 ${loadaddr} sbl_ospi_img_hlos_mcu1_0_release.tiimage;
sf update $loadaddr 0x0 $filesize;
fatload mmc 1 ${loadaddr} combined_opt.appimage;
sf update $loadaddr 0x100000 $filesize;
fatload mmc 1 ${loadaddr} tifs.bin;
sf update $loadaddr 0x80000 $filesize;
fatload mmc 1 ${loadaddr} nor_spi_patterns.bin;
sf update $loadaddr 0x3fe0000 $filesize;
```

3. 切换到 OSPI 引导模式。所有引导二进制文件现在都位于 OSPI 中。

# 3.6 在 SD 卡上使用超小型 rootfs 安装 vision\_apps 的步骤

1. 插入 SD 卡并检查/dev/sdb 是否存在 ( 已格式化的卡 ) 。如果存在,请执行以下步骤:

```
cp $PSDK_LINUX_PATH/filesystem/tisdk-tiny-image-j7-evm.tar.xz $PSDK_RTOS_PATH
umount /dev/sdb1
umount /dev/sdb2
cd ${PSDK_RTOS_PATH}
sudo psdk_rtos/scripts/mk-linux-card.sh /dev/sdb
```

- 2. 将以下脚本下载到 \$PSDKRA\_PATH/psdk\_rtos/scripts/ 文件夹并授予可执行权限:
  - a. install\_to\_sd\_card\_tiny.sh

```
cd $PSDKRA_PATH
chmod +x psdk_rtos/scripts/install_to_sd_card_tiny.sh
cp $PSDKLA/filesystem/tisdk-tiny-image-j7-evm.tar.xz .
./psdk_rtos/scripts/install_to_sd_card_tiny.sh
```

# 3.7 将测试数据复制到 SD 卡 ( 仅限一次 )

```
cd /media/$USER/rootfs/
cp -r $PSDK_LINUX_PATH/targetNFS/lib/* /media/$USER/rootfs/lib
cp -r $PSDK_LINUX_PATH/targetNFS/usr/lib/* /media/$USER/rootfs/usr/lib/
cp -r $PSDK_LINUX_PATH/targetNFS/etc/* /media/$USER/rootfs/etc/
mkdir -p opt/vision_apps
cd opt/vision_apps
tar --strip-components=1 -xf ${path/to/file}/psdk_rtos_ti_data_set_xx_xx_tar.gz
sync
cd ${PSDK_RTOS_PATH}/vision_apps
make linux_fs_install_sd
```

# 3.8 init 脚本

- 1. 为避免在文件系统挂载上浪费时间,请使用 init 脚本绕过:
  - a. 将 init 脚本文件 init.sh 复制到 SD 卡的 /media/\${USER}/rootfs/home/root 目录中
  - b. 将最小文件系统刷写到卡后,首次启动。以 root 身份登录。

按照以下命令在 evm 上 rrom Linux 命令提示符:

chmod +x init.sh
cd /sbin/
rm init
ln -s /home/root/init.sh init

# 3.9 将文件系统从 SD 移动到 eMMC

在 TDA4-EVM 上引导至 Linux 命令提示符:

1. 格式化 emmc 并执行以下命令,将文件系统从 MMC-SD 复制到 eMMC。

```
mkdir /mnt/emmc
mkdir /mnt/sd
mount /dev/mmcblk0p2 /mnt/emmc
mount /dev/mmcblk1p2 /mnt/sd
cp -r /mnt/sd/* /mnt/emmc
sync
```

2. 完成上述步骤后,您可以通过应用下面的补丁,从 DT 优化 MMC-SD aka sdhci1 节点。

### 0003-Linux-eMMC-filesystem.patch

3. 将 SD 卡插入 ubuntu 宿主机。构建 dtb 并使用最新的 DTB 更新 combined\_appImage。

```
cd $PSDK_LINUX_PATH/board-support/linux-5.10.162+gitAUTOINC+76b3e88d56-g76b3e88d56
git apply 0003-Linux-eMMC-filesystem.patch
make linux-dtbs
cd $PSDK_RTOS_PATH/pdk_jacinto_08_06_00_31/packages/ti/boot/sb1/tools/combined_appimage
make clean
make BOARD=j721e_evm HLOS_BOOT=optimized
cp $PSDK_RTOS_PATH/pdk_jacinto_08_06_00_31/packages/ti/boot/sb1/tools/combined_appimage/bin/
j721e_evm/combined_opt.appimage /media/$USER/BOOT
sync
```

4. 现在,将 SD 卡插入 TDA4-EVM 并将新的 combined.appimage 刻录到 OSPI:

sf probe
fatload mmc 1 \${loadaddr} combined\_opt.appimage;
sf update \$loadaddr 0x100000 \$filesize;

- 5. 给电路板断电。
- 6. 切换到 OSPI。
- 7. Dip 开关设置:
  - a. SW8:0000000
  - b. SW9 : 01000000
- 8. 启动电路板。
- 9. SRV 演示可以在大约 2.6 秒内启动。

#### TEXAS INSTRUMENTS www.ti.com.cn

# 4 日志

| MCU UART Logs                                                                                                    |                                                                                                    |  |
|----------------------------------------------------------------------------------------------------|----------------------------------------------------------------------------------------------------|--|
| [2025-02-17 18:04:19.893]<br>[2025-02-17 18:04:19.973]                                                                                                    | SBL Revision: 01.00.10.01 (Feb 14 2025 - 17:25:21)<br>TIFS ver: 8.6.3v08.06.03 (Chill Capybar                                                                                                    |  |
| MAIN UART Logs                                                                                                    |                                                                                                    |  |
| [2025-02-17 18:04:20.282]<br>[2025-02-17 18:04:20.282]<br>[2025-02-17 18:04:20.298]<br>[2025-02-17 18:04:20.299]<br>(aarch3                                                                                                    | NOTICE: BL31: Built : 11:48:17, Oct 29 2024<br>ERROR: GTC_CNTFIDO is 0! Assuming 200000000 Hz. Fix Bootloader<br>[ 0.000000] Booting Linux on physical CPU 0x0000000000 [0x411fd080]<br>[ 0.000000] Linux version 5.10.162-g76b3e88d56 (oe-user@oe-host)                                                                                                    |  |
| [2025-02-17 18:04:20.331]<br>[2025-02-17 18:04:20.346]<br>')                                                                                                    | <pre>[ 0.000000] Machine model: Texas Instruments K3 J721E SoC<br/>[ 0.000000] earlycon: ns16550a0 at MMI032 0x000000002800000 (options</pre>                                                                                                    |  |
| [2025-02-17 18:04:20.346]<br>[2025-02-17 18:04:20.346]<br>[2025-02-17 18:04:22.308]<br>[2025-02-17 18:04:22.308]<br>[2025-02-17 18:04:22.308]<br>[2025-02-17 18:04:22.308]<br>[2025-02-17 18:04:22.308]<br>[2025-02-17 18:04:22.324]<br>[2025-02-17 18:04:22.340]<br>[2025-02-17 18:04:22.340]<br>[2025-02-17 18:04:22.340]<br>[2025-02-17 18:04:22.340]<br>[2025-02-17 18:04:22.340]<br>[2025-02-17 18:04:22.340]<br>[2025-02-17 18:04:22.340]<br>[2025-02-17 18:04:22.340]<br>[2025-02-17 18:04:22.340]<br>[2025-02-17 18:04:22.340]<br>[2025-02-17 18:04:22.356]<br>[2025-02-17 18:04:22.356]<br>[2025-02-17 18:04:22.356] | <pre>[ 0.00000] printk: bootconsole [ns16550a0] enabled<br/>ERROR: GTC_CNTFID0 is 0! Assuming 20000000 Hz. Fix Bootloader<br/>APP: Init !!!<br/>MEM: Init !!!<br/>MEM: Init i Done !!!<br/>IPC: Init Done !!!<br/>IPC: Init Done !!!<br/>REMOTE_SERVICE: Init !!!<br/>REMOTE_SERVICE: Init Done !!!<br/>0.000000 s: GTC Frequency = 0 MHz<br/>APP: Init Done !!!<br/>0.000000 s: VX_ZONE_INIT:Enabled<br/>0.000000 s: VX_ZONE_ERROR:Enabled<br/>0.000000 s: VX_ZONE_INIT:[tivXInitLocal:130] Initialization Done !!!<br/>0.000000 s: VX_ZONE_INIT:[tivXHostInitLocal:93] Initialization</pre> |  |
| [2025-02-17 18:04:22.372]<br>[2025-02-17 18:04:22.372]<br>[2025-02-17 18:04:22.372]<br>[2025-02-17 18:04:22.388]<br>[2025-02-17 18:04:22.404]<br>[2025-02-17 18:04:22.404]<br>[2025-02-17 18:04:22.404]<br>[2025-02-17 18:04:22.404]                                                                                                    | <pre>REMOTE_SERVICE: ERROR: CPU 4 is not enabled or invalid CPU ID<br/>REMOTE_SERVICE: ERROR: CPU 4 is not enabled or invalid CPU ID<br/>0.000000 s: ISS: Enumerating sensors !!!<br/>0.000000 s: ISS: Enumerating sensors found 0 : IMX390-UB953_D3<br/>0.000000 s: ISS: Enumerating sensors found 1 : AR0233-UB953_MARS<br/>0.000000 s: ISS: Enumerating sensors found 2 : AR0820-UB953_LI<br/>0.000000 s: ISS: Enumerating sensors found 3 :</pre>                                                                                                    |  |
| 2025-02-17 18:04:22.420]<br>UB96x_UYVY_TESTPATN<br>[2025-02-17 18:04:22.420]<br>[2025-02-17 18:04:22.436]<br>[2025-02-17 18:04:22.436]<br>[2025-02-17 18:04:22.436]<br>[2025-02-17 18:04:22.436]                                                                                                    | <pre>0.000000 s: ISS: Enumerating sensors found 4 :<br/>0.000000 s: ISS: Enumerating sensors found 5 : Gw_AR0233_UYVY<br/>Sensor selected : IMX390-UB953_D3<br/>0.000000 s: ISS: Querying sensor [IMX390-UB953_D3] !!!<br/>0.000000 s: ISS: Querying sensor [IMX390-UB953_D3] Done !!!<br/>REMOTE SERVICE: ERROR: CPU 4 is not enabled or invalid CPU ID</pre>                                                                                                    |  |
| [2025-02-17 18:04:22.452]<br>[2025-02-17 18:04:22.452]<br>[2025-02-17 18:04:22.452]<br>[2025-02-17 18:04:22.452]<br>[2025-02-17 18:04:22.516]<br>[2025-02-17 18:04:22.548]<br>[2025-02-17 18:04:22.548]<br>[2025-02-17 18:04:22.548]<br>[2025-02-17 18:04:22.660]<br>[2025-02-17 18:04:22.660]<br>[2025-02-17 18:04:22.660]                                                                                                    | REMOTE_SERVICE: ERROR: CPU 4 is not enabled or invalid CPU ID<br>Reading calmat file<br>file read completed<br>EGL: version 1.5<br>EGL: GL Version = (null)<br>EGL: GL Vendor = (null)<br>EGL: GL Renderer = (null)<br>EGL: GL Extensions = (null)<br>REMOTE_SERVICE: ERROR: CPU 4 is not enabled or invalid CPU ID<br>REMOTE_SERVICE: ERROR: CPU 4 is not enabled or invalid CPU ID                                                                                                    |  |
| [2025-02-17 18:04:22.661]<br>[2025-02-17 18:04:22.676]<br>[2025-02-17 18:04:22.676]<br>[2025-02-17 18:04:22.676]<br>[2025-02-17 18:04:22.676]<br>[2025-02-17 18:04:22.676]<br>[2025-02-17 18:04:22.676]                                                                                                    | Demo : Integrated SRV<br>                                                                                                    |  |
| [2025-02-17 18:04:22.676]<br>[2025-02-17 18:04:22.676]<br>[2025-02-17 18:04:22.676]                                                                                                    | e: Export performance statistics                                                                                                    |  |
| [2025-02-17 18:04:22.676]<br>[2025-02-17 18:04:22.676]<br>[2025-02-17 18:04:22.676]                                                                                                    | x: Exit                                                                                                    |  |
| [2025-02-17 18:04:22.676]<br>D<br>[2025-02-17 18:04:22.692]                                                                                                    | REMOTE_SERVICE: ERROR: CPU 4 is not enabled or invalid CPU                                                                                                    |  |

[2025-02-17 18:04:22.692] 0.000000 s: ISS: Starting sensor [IMX390-UB953\_D3] ... !!! [2025-02-17 18:04:22.708] 0.000000 s: ISS: Starting sensor [IMX390-UB953\_D3] ... !!!

# 5 总结

根据建议的更改和本应用手册中遵循的过程,SRV应用显示的第一帧所需时间约为两秒。

# 6参考资料

- Vision Apps 用户指南
- 德州仪器 (TI): TDA4 刷写技术

### 重要通知和免责声明

TI"按原样"提供技术和可靠性数据(包括数据表)、设计资源(包括参考设计)、应用或其他设计建议、网络工具、安全信息和其他资源, 不保证没有瑕疵且不做出任何明示或暗示的担保,包括但不限于对适销性、某特定用途方面的适用性或不侵犯任何第三方知识产权的暗示担 保。

这些资源可供使用 TI 产品进行设计的熟练开发人员使用。您将自行承担以下全部责任:(1) 针对您的应用选择合适的 TI 产品,(2) 设计、验 证并测试您的应用,(3) 确保您的应用满足相应标准以及任何其他功能安全、信息安全、监管或其他要求。

这些资源如有变更,恕不另行通知。TI 授权您仅可将这些资源用于研发本资源所述的 TI 产品的相关应用。 严禁以其他方式对这些资源进行 复制或展示。您无权使用任何其他 TI 知识产权或任何第三方知识产权。您应全额赔偿因在这些资源的使用中对 TI 及其代表造成的任何索 赔、损害、成本、损失和债务,TI 对此概不负责。

TI 提供的产品受 TI 的销售条款或 ti.com 上其他适用条款/TI 产品随附的其他适用条款的约束。TI 提供这些资源并不会扩展或以其他方式更改 TI 针对 TI 产品发布的适用的担保或担保免责声明。

TI 反对并拒绝您可能提出的任何其他或不同的条款。

邮寄地址:Texas Instruments, Post Office Box 655303, Dallas, Texas 75265 版权所有 © 2025,德州仪器 (TI) 公司